| 病診連携研修会                                                                                                    |
|----------------------------------------------------------------------------------------------------|
| 日時 2022年7月14日(木)18:20~20:30                                                                                                    |
| 会場 大阪マリオット都ホテル 20 階「茜」<br>大阪市阿倍野区阿倍野約1-1-43 tel 06-6628-6137                                                                                        |
| 参加形式<br><u>会場</u> でのご参加:先着 50 名 の事前予約制 とさせていただきます。詳細は裏面をご参照ください。<br><u>WEB</u> でのご視聴:事前のご予約をお願い致します。詳細は裏面をご参照ください。                                  |
| ※当日の開催形式について:開催形式に変更がある場合、大阪急性期・総合医療センター ホームページ上に掲載致します。<br>https://www.gh.opho.jp/medical/5.html                                                   |
| 情報提供 18:20 ~18:30 製品情報提供 日本化薬株式会社                                                                                                    |
| 開会の辞 大阪急性期・総合医療センター 総長 嶋津 岳士 先生                                                                                                    |
| 一般演題 18:30 ~ 19:30                                                                                                    |
| 座長: 住吉区医師会 并谷医院 院長 井谷 篤史 先生                                                                                                    |
| 講演1 「コロナ禍における上部消化管外科治療」<br>大阪急性期・総合医療センター 消化器外科 副部長 宮崎 安弘 先生<br>講演2 「地域に根ざした大腸がん治療の取り組み」                                                            |
| 大阪急性期・総合医療センター 消化器外科 副部長 賀川 義規 先生                                                                                                    |
| 講演3 「これで取れるの?肝細胞がん」<br>大阪急性期・総合医療センター 消化器外科 副部長 友國 晃 先生                                                                                             |
| 特別講演 19:30~20:30                                                                                                    |
| 座長: 大阪急性期・総合医療センター 消化器外科 主任部長 本告 正明 先生                                                                                                    |
| 「 残された最難治療『膵癌』の診断と治療 up to date 」                                                                                                    |
| 演者: 大阪大学大学院医学系研究科 外科学講座 消化器外科学<br>教授 江口 英利 先生                                                                                                    |
| 閉会の辞 大阪急性期・総合医療センター 病院長 岩瀬 和裕 先生                                                                                                    |
| 〈大阪府医師会単位申請について〉<br>・本講演会は大阪府医師会生涯教育点数(2単位)に登録されております。<br>・WEB視聴の場合、事前登録(詳細は裏面をご参照下さい)の際に「氏名(漢字)」「チケット番号」等をご記入お願い致し<br>ます。(事前登録時にご記入頂いた内容にて、申請致します) |
| 軽食をご用意致します                                                                                                    |

大阪急性期・総合医療センター

阿倍野区医師会/住之江区医師会/住吉区医師会/西成区医師会/東住吉区医師会/平野区医師会 日本化薬株式会社

# 会場にてご参加希望の場合(定員:50名)

「お名前、ご所属名」を記載の上、<u>別紙</u>の申込書<u>にて事前申込(FAX)</u>をお願い致します。 【 〆切:6月30日(木)】

- \*お申込受付は先着順とし、会場の定員(50名)に達した場合、WEB視聴をご案内させていただきます。
- \* 完全WEB開催へ変更となる場合がございます。最新の開催形式については下記ホームページよりご確認を お願い致します。 https://www.gh.opho.jp/medical/5.html

## WEBにてご視聴の場合

URLもしくは二次元バーコードより、事前登録をお願い致します。 \*ご登録の際には、ご施設名、お名前、チケット番号、メールアドレス等の入力をお願い致します。 \*その後、ご登録頂いたメールアドレス宛に、ご視聴用のリンクをご案内致します。(即時配信) 会の前日・及び当日の1時間前に、Zoom事務局から、リマインドメールを送信致します。

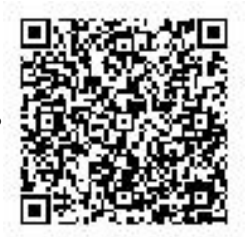

#### 【事前登録用URL】

https://nipponkayaku.zoom.us/webinar/register/WN\_nT3DJbdkTAyOxcTtauSVew

## ウェビナーID : 824 4967 5128 パスコード : 220714

- パソコンからご参加いただく場合: Webブラウザからご参加いただけますが、デスクトップアプリ「ミーティング用 Zoom クライアント」の使用を推奨しております。 Zoom公式ホームページの画面最下部の「ダウンロード」からアプリをダウンロード・アップデートをお願い致します。
- タブレット・スマートフォンからご参加いただく場合:
  アプリ「ZOOM Cloud Meetings」のインストールをお願い致します。
- 本セミナーの参加に際しては、Zoom にサインアップ(アカウント取得)いただく必要はございません。

## セミナー当日の参加方法(WEB視聴)

下記にwindows パソコンからの参加方法をお示しします。パソコン環境やデバイスによって表示・手順が一部異なりますが 基本的な流れは同様になります。

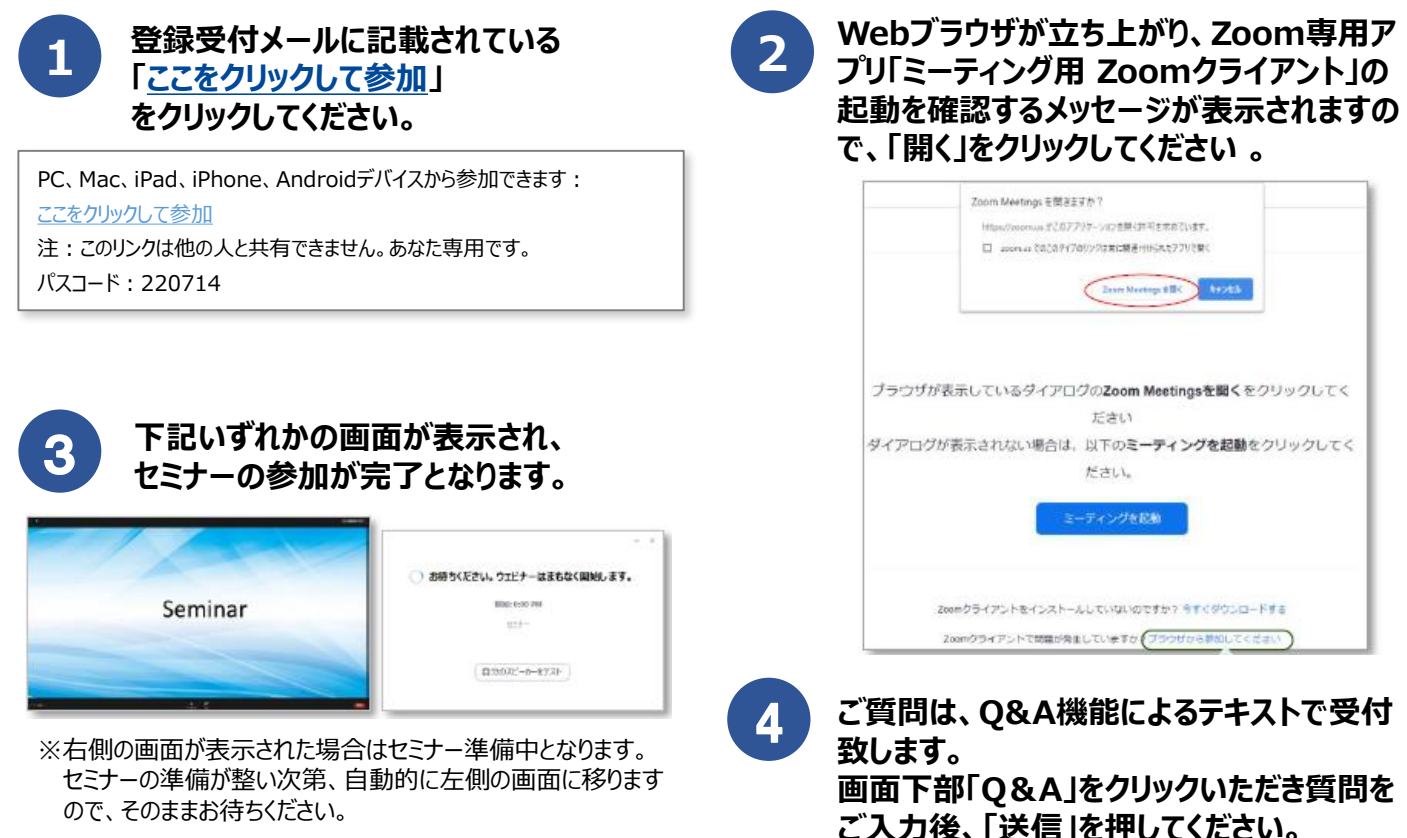